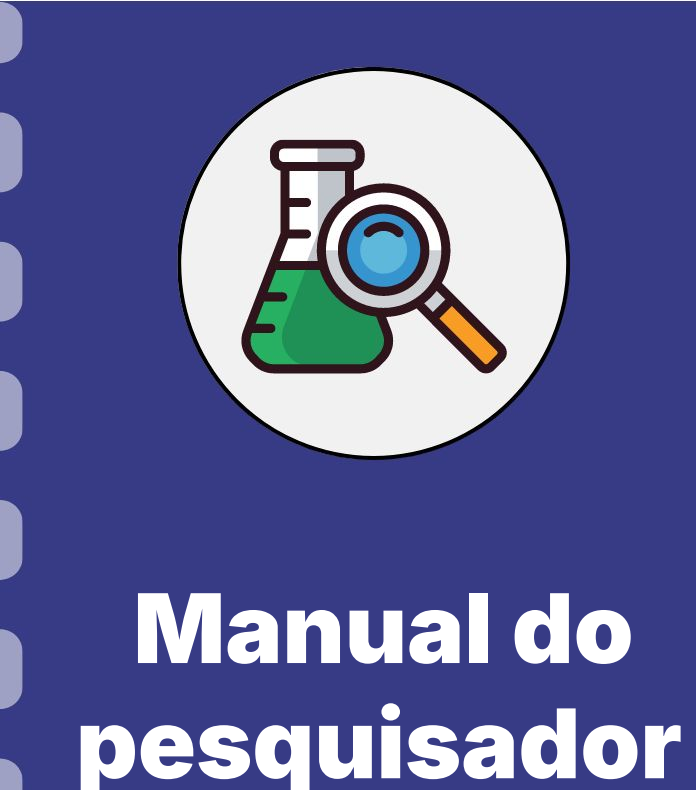

## Submissão de recurso de proposta não enquadrada/ não recomendada

Atualização: 01/03/2024

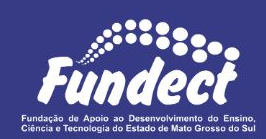

A etapa de **submissão de recurso** a uma determinada etapa da seleção de uma Chamada, refere-se ao momento que o coordenador da proposta tem direito a pedir revisão da decisão divulgada e publicada pela Fundect.

A etapa de recurso acontece, de forma geral nos editais, após os resultados:

- 1. Enquadramento preliminar;
- 2. Recomendação de propostas preliminar;

Consulte o cronograma específico do seu edital.

#### PASSO 1

- 1. Acessar o Sigfundect através do link;
- Na área inicial do Sigfundect, localizar "Minhas propostas/ Inscrições submetidas" (*Figura 1*);
- 3. Clicar sobre a **data** da proposta para expandir as informações;
- 4. Clique sobre o ícone da maleta cinza, para acessar a área de recurso.

| Avisos                                                                                                    | 🗆 Dados Pessoais                       |   |
|----------------------------------------------------------------------------------------------------|----------------------------------------|---|
| 🖋 Mantenha o seu cadastro sempre atualizado!                                                                         | Atualizar Cadastro                     |   |
|                                                                                                    | Atualizar Curriculo Lattes             | 9 |
| Ultimas Mensagens                                                                                                    | Alterar Senha                          | 2 |
| 💋 Não há novas mensagensi                                                                                            | Envio de Documentos Pessoais           |   |
| NO NO                                                                                                    | 🗆 Correio                              |   |
| Editais Abertos                                                                                                    | Redigir Mensagem                       | A |
| Inicio previsto do projeto após 01-09-2023 • Chamada Fundect/FINEP 08/2023 - Aceleradoras -<br>TECNOVA III MS        | Ver Todas                              | M |
| Inicio previsto do projeto após 01-09-2023 • Chamada Fundect/FINEP 09/2023 - Internacionalização -<br>TECNOVA III MS | Prestação de Contas Outorga            |   |
| Minhas Propostas/Inscrições em Andamento/Concluidas                                                                  | Prestação de Contas Convênio<br>Outros |   |
| 💋 22.06.2023 •                                                                                                    | 🗆 Tabelas                              |   |
|                                                                                                    | Diárias - Nacional                     |   |
| Minhas Propostas/Inscrições Submetidas                                                                               | Diárias - Internacional                |   |
| ✓ 07.07.2023 •                                                                                                    | Área de Conhecimento - CNPq            |   |
| Titulo •                                                                                                    | Rede SIGFAP                            |   |
| Edital • CHAMADA FUNDECT Nº 10/2023 - PICTEC MS III                                                                  | Blog                                   |   |
| Coordenador •                                                                                                    | Fórum                                  |   |
| Modalidade • Projeto                                                                                                 |                                        |   |
| Enviado em • 07.07.2023                                                                                              |                                        |   |
| Situação - Proposta de projeto Não Enquadrada 🥸 🤨 😡 🥹                                                                |                                        |   |

Figura 1. Página inicial no Sigfundect

#### PASSO 2

 Uma nova janela será aberta, com uma caixa de texto para que a justificativa de recurso seja redigida (*Figura 2*);

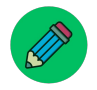

Neste momento o responsável pela submissão do recurso deve justificar o pedido de revisão, atentando-se para as obrigatoriedades do edital.

2. Ao finalizar clique em "Submeter".

| Avisos                                                              |                                                                   | Dados Pessoais            |
|---------------------------------------------------------------------|-------------------------------------------------------------------|---------------------------|
| 🛹 Mantenha o seu ca                                                 | idastro sempre atualizado!                                        | Atualizar Cadastro        |
| Iltimas Mensag                                                      | Criação do recurso                                                | Angling Curring to Lattes |
| 2 Não há novas men                                                  | Pedido de Reconsideração                                          | ntos Pessoais             |
| ditais Abertos                                                      | Proposta:<br>Protocolo:                                           |                           |
| Inicio previsto do<br>TECNOVA III MS                                | Edital: CHAMADA FUNDECT Nº 10/2023 - PICTEC MS III<br>Proponente: |                           |
| TECNOVA III MS                                                      | Justificativa:                                                    | tas Outorga               |
| Ainhas Proposta                                                     |                                                                   | tas Convenio              |
| linhas Proposta                                                     |                                                                   | onal<br>jento - CNPq      |
| Titulo •<br>Edital • CHAMADA<br>Coordenador •<br>Modalidade • Proje | Cancelar Submeter                                                 |                           |
| Enviado em • 07.0                                                   |                                                                   | •                         |
| Situação • Propos                                                   | ta de projeto Não Enquadrada                                      |                           |

Figura 2. Janela para pedido de Recurso

#### PASSO 3

- Atente-se a data final de submissão e publicação de deferimento ou indeferimento dos recursos;
- Você pode consultar a resposta do seu recurso através do Sigfundect, acessando a página inicial;
- Na área inicial do Sigfundect, localizar "Minhas propostas/ Inscrições submetidas" (Figura 3);

#### PASSO 3

- 4. Clicar sobre a **data** da proposta para expandir as informações;
- 5. Clique sobre o ícone da maleta cinza, para acessar a área de recurso.
- 6. Uma nova janela será aberta contendo a avaliação realizada pela equipe da Fundect e o resultado final de deferimento.

| Avisos                                                                                                    | Dados Pessoais               |   |
|----------------------------------------------------------------------------------------------------|------------------------------|---|
| 🖋 Mantenha o seu cadastro sempre atualizado!                                                                  | Atualizar Cadastro           |   |
|                                                                                                    | Atualizar Curriculo Lattes   | 9 |
| Ultimas Mensagens                                                                                             | Alterar Senha                | R |
| Não há novas mensagens!                                                                                       | Envio de Documentos Pessoais |   |
|                                                                                                    | 🗆 Correio                    |   |
| Editais Abertos                                                                                               | Redigir Mensagem             | A |
| Inicio previsto do projeto após 01-09-2023 • Chamada Fundect/FINEP 08/2023 - Aceleradoras -<br>TECNOVA III MS | Ver Todas                    | M |
| Inicio previsto do projeto após 01-09-2023 • Chamada Fundect/FINEP 09/2023 - Internacionalização -            | Prestação de Contas Outorga  |   |
|                                                                                                    | Prestação de Contas Convênio |   |
| Minhas Propostas/Inscrições em Andamento/Concluídas                                                           | Outros                       |   |
| 22.06.2023 • Ensinando Geometria pela Realidade Virtual                                                       | 🗆 Tabelas                    |   |
|                                                                                                    | Diárias - Nacional           |   |
| Minhas Propostas/Inscrições Submetidas                                                                        | Diárias - Internacional      |   |
| ✓ 07.07.2023 •                                                                                                | Área de Conhecimento - CNPq  |   |
| Titulo •                                                                                                    | Rede SIGFAP                  |   |
| Edital • CHAMADA FUNDECT N° 10/2023 – PICTEC MS III                                                           | Blog                         |   |
| Coordenador •                                                                                                 | Fórum                        |   |
| Modalidade • Projeto                                                                                          |                              |   |
| Enviado em • 07.07.2023                                                                                       |                              |   |
| Situação • Proposta de projeto Não Enquadrada 🧼 🙋 🗋 📀                                                         |                              |   |
|                                                                                                    |                              |   |

Figura 1. Página inicial no Sigfundect

# Em caso de dúvidas...

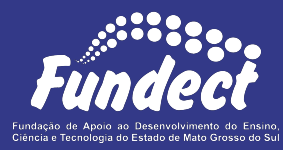

Contatar o setor responsável pelo seu edital:

#### Gerência de Bolsas

3316-6715

3316-6703 (Whatsapp)

bolsas.fundect@gmail.com

#### Gerência de Projetos

3316-6725 (Whatsapp)

fundectprojetos@gmail.com

Gerência de Inovação

3316-6723 (Whatsapp)

inovacao.fundect@gmail.com